# Manual > Filing Ledger Related Grievances (FORM GST PMT-04)

## How can I submit grievances / complaints related to ledgers on the GST Portal? OR How can I submit response to the Grievance Officers further query?

To submit a grievances / complaints related to ledgers on the GST Portal, perform the following steps:

- 1. Access the GST Portal.
- 2. Login with your credentials.

Grievances can be submitted either before or after logging-in to the GST Portal.

3. Click the Services > User Services > Grievance / Complaints command.

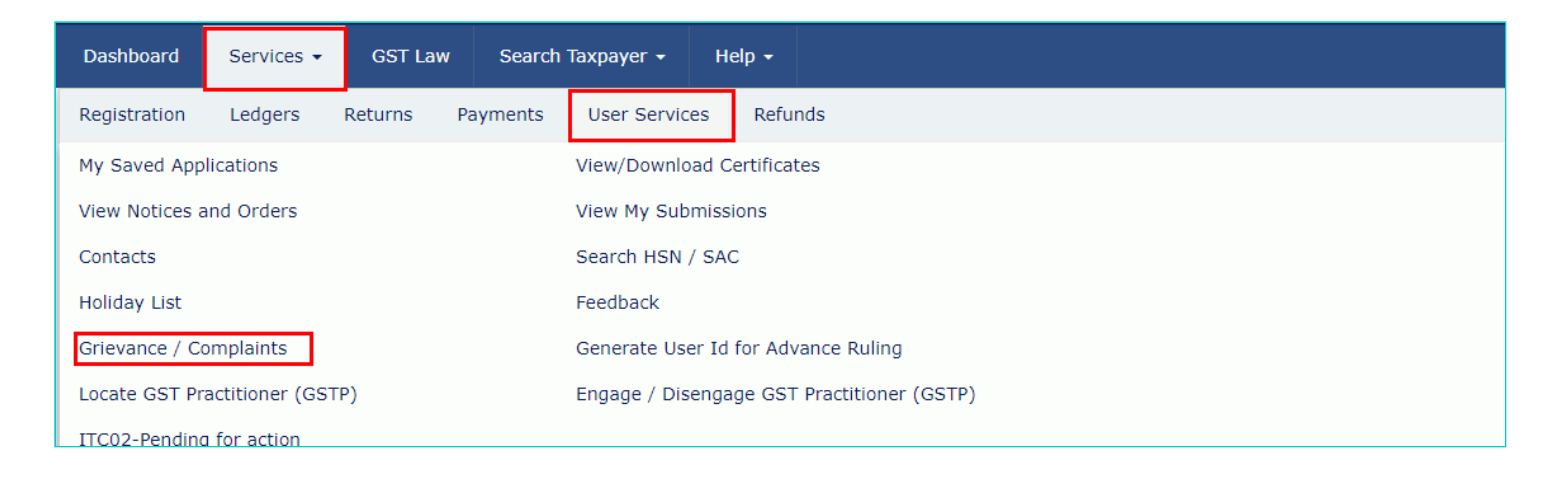

The **Grievance / Complaints** page is displayed. The Submit Grievance section will open by default.

4. In case you have already filed a grievance and you are filing the grievance again, enter the previous grievance id in the **Previous Grievance Number** field.

5. In the **Grievance Type** drop-down list, select the **Grievance against Ledgers/Register** option.

6. In the Grievance Related To drop-down list, select one of the available three options:

| Frievance Related to•                        |   |
|----------------------------------------------|---|
| Select                                       | • |
| Select                                       |   |
| Discrepancy in Electronic Cash Ledger        |   |
| Discrepancy in Electronic Credit Ledger      |   |
| Discrepancy in Electronic Liability Register |   |

7. The details in the GSTIN/ Other ID, Name and Address of Business, Email Address and Mobile Number are auto-

populated. In case you have not logged in, you will need to enter these details along with the State.

8. In the Name of Complainant section, enter the name of the complainant.

9. In the **Description of Grievance** section, enter the details related to grievance.

10. Click the **Choose File** button to upload documents in support of grievance.

Note: You can upload PDF or JPEG file format with maximum size of upload as 500 KB.

11. Enter the details in the Details of the Discrepancy in Electronic Credit Ledger/ Cash Ledger/ Liability Register section. Click the **ADD** button.

In case of pre-login, enter Capcha code.

12. Select the Sign with Authorized Signatory's PAN option and select the Authorized signatory from the drop-down list.

13. Click the **SUBMIT WITH DSC** or **SUBMIT WITH EVC** button to submit the grievance form.

| Coode and Convicos Tax                             |                         |                                   |                           |
|----------------------------------------------------|-------------------------|-----------------------------------|---------------------------|
| Goods and Services Tax                             |                         |                                   | ANGAD JASBIRS             |
| shboard Services - GST Law Search Taxp             | ayer - Help -           |                                   |                           |
| oard> Services> User Services> Grievance / Complai | nts                     |                                   |                           |
| Submit Grievance Enquire Status                    |                         |                                   |                           |
|                                                    |                         |                                   | • indicates mandatory fie |
| Grievance Type •                                   | Previo                  | ous Grievance Number              |                           |
| Grievance against Ledgers/Register                 | ▼ Ente                  | er Previous Grievance Number      |                           |
| State                                              | Grieva                  | ance Related to•                  |                           |
| Delhi                                              | Dis                     | crepancy in Electronic Cash Ledge | r 🔻                       |
| GSTIN / Other ID                                   |                         |                                   |                           |
| 07AJIPA1572EK11                                    |                         |                                   |                           |
| Name and Address of Business                       | Name                    | of Complainant •                  |                           |
| ANGAD JASBIRSINGH ARORA, 1, MG, ECITY, Delhi,      | Ente                    | er Name of Complainant            |                           |
| Email Address                                      | Mobile                  | Number                            |                           |
| Khushboo_Jain05@infosys.com                        | +91                     | 3299363354                        |                           |
| Description of Grievance (4000 characters)•        | Uploa                   | d Supporting Document             |                           |
| Enter Grievance description                        | File                    | with PDF or JPEG format is only   | allowed.                  |
| Details of the Discrepancy in Electronic Credit L  | edger/ Cash Ledger/ Lia | bility Register                   |                           |
| Date True of Tax                                   | Type                    |                                   | mount Involved •          |
| Date Type of Tax *                                 |                         | of Discrepancy A                  |                           |
| DD/MM/YYYY   Select                                | ▼ Sel                   | of Discrepancy A                  | Enter Amount Involved     |
| DD/MM/YYYY                                         | ▼ Sel                   | of Discrepancy • A<br>ect •       | Enter Amount Involved     |
| DD/MM/YYYY                                         | ▼ Sel                   | of Discrepancy • A                | ADD X CANCEL              |
| DD/MM/YYYY Select                                  | Type of Discrepancy     | A Amount Invo                     | + ADD × CANCEL            |
| Date Type of Tax Select                            | Type of Discrepancy     | ect T                             | + ADD × CANCEL            |

#### FILE WITH DSC:

a. In the Warning box that appears. Click the **PROCEED** button.

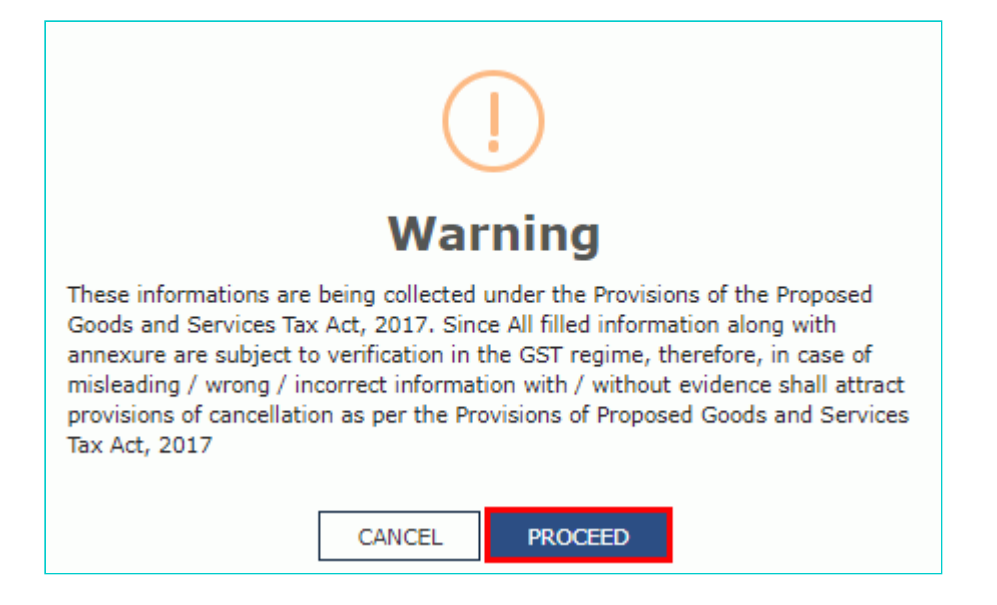

b. Select the certificate and click the **SIGN** button.

#### FILE WITH EVC:

a. Enter the OTP sent on email and mobile number mentioned in the grievance form and click the VALIDTATE OTP button.

| OTP Verification                                                                  |
|-----------------------------------------------------------------------------------|
| Please enter OTP                                                                  |
|                                                                                   |
| OTP has been sent to your Email and Mobile number registered at the GST<br>portal |
|                                                                                   |
| CLOSE VALIDATE OTP                                                                |

On submitting the grievance form, the GST Portal will generate a **Grievance Tracking Number** and send it to the e-mail address as mentioned in the form. You can check your grievance status after 10 minutes, using the 'Enquire Status' service.

| hboard > Services > U | Jser Services > Grievance / Complaints                                                                            |
|-----------------------|----------------------------------------------------------------------------------------------------|
|                       |                                                                                                    |
| Grievance is subm     | itted successfully. You will receive an Acknowledgement with Grievance Number in next 10 minutes on your Email ID |
|                       |                                                                                                    |
| Submit Grievance      | Enquire Status                                                                                                    |
|                       | • indicates mandatory field                                                                                       |
| Grievance Type•       |                                                                                                    |
| Select                | Ŧ                                                                                                    |
|                       |                                                                                                    |
|                       |                                                                                                    |

### How can I monitor the progress / status of my submitted grievance?

To monitor status of your submitted grievances / complaints regarding the GST Portal, perform the following steps:

- 1. Access the GST Portal.
- 2. Login with your credentials.

Status of a Grievances can be enquired before or after logging-in to the GST Portal.

3. Click the **Services > User Services > Grievance / Complaints** command.

| Dashboard      | Services 🗸                   | GST La  | w Search | Taxpayer 😽 H     | elp 🕶                      |
|----------------|------------------------------|---------|----------|------------------|----------------------------|
| Registration   | Ledgers                      | Returns | Payments | User Services    | Refunds                    |
| My Saved App   | lications                    |         |          | View/Download C  | ertificates                |
| View Notices a | and Orders                   |         |          | View My Submiss  | ions                       |
| Contacts       |                              |         |          | Search HSN / SA  |                            |
| Holiday List   |                              |         |          | Feedback         |                            |
| Grievance / Co | omplaints                    |         |          | Generate User Id | for Advance Ruling         |
| Locate GST Pr  | actitioner <mark>(</mark> GS | TP)     |          | Engage / Disenga | ge GST Practitioner (GSTP) |
| ITC02-Pending  | 1 for action                 |         |          |                  |                            |

The Grievance / Complaints page is displayed.

- 4. Click the Enquire Status section.
- 5. Enter either your **Grievance Number** or **Date Range**. In case you have not logged in you can only search the **Grievance Number**.
- 6. Click the Search button.

| Dashbo    | ard      | Services 🗸     | GST Law         | Search Taxpayer 👻 | Help 🗸 |                                                |
|-----------|----------|----------------|-----------------|-------------------|--------|------------------------------------------------|
| Dashboard | > Serv   | ices > User Se | rvices > Grieva | ance / Complaints |        |                                                |
| Su        | bmit G   | rievance I     | Enquire Status  |                   |        |                                                |
|           |          |                |                 |                   |        | <ul> <li>indicates mandatory fields</li> </ul> |
| Track     | a Gri    | evance by se   | electing one o  | f the two options |        |                                                |
| ۲         | Grieva   | ance Number    | 🔵 Date Rang     | je                |        |                                                |
| Grie      | vance    | Number•        |                 |                   |        |                                                |
| E         | nter Gri | evance Numbe   | er              |                   |        |                                                |
|           |          |                |                 |                   |        | SEARCH                                         |
|           |          |                |                 |                   |        |                                                |

| Dashboard > Services > User Services > Grievance / Complaints |                              |
|---------------------------------------------------------------|------------------------------|
| Submit Grievance Enquire Status                               |                              |
| Track a Grievance by selecting one of the two options         | • indicates mandatory fields |
| Grievance Number 💿 Date Range                                 |                              |
| Enter Date Range         To         DD/MM/YYYY         III    |                              |
|                                                               | SEARCH                       |
|                                                               |                              |

The search result will get displayed, allowing you to access the status of your submitted grievance.

| Submit Grievance Enq      | uire Status         |                                    |                          |                  |
|---------------------------|---------------------|------------------------------------|--------------------------|------------------|
|                           |                     |                                    | • indica                 | tes mandatory fi |
| rack a Grievance by selec | ting one of the two | o options                          |                          |                  |
| Grievance Number          | Date Range          |                                    |                          |                  |
| Grievance Number•         |                     |                                    |                          |                  |
| GA070118000005T           |                     |                                    |                          |                  |
|                           |                     |                                    |                          |                  |
|                           |                     |                                    |                          | SEARCH           |
| Grievance Number          | Raised On \$        | Grievance Type                     | Status ÷                 | Remarks          |
| C1070110000005T           | 12/01/2010          | Crievance against Lodgers/Register | Recolution under program |                  |

If you are logged-in to the portal and have searched using the **Date Range** option, the search result will display the status of all submitted grievances along with their respective **Grievance Numbers**.

| hboard > Services > User Servi | ces > Grievance / Co | omplaints                          |                           |                      |
|--------------------------------|----------------------|------------------------------------|---------------------------|----------------------|
| Submit Grievance Eng           | uire Status          |                                    |                           |                      |
| Track a Grievance by selec     | cting one of the tw  | o options                          | • indica                  | ates mandatory field |
| 🔵 Grievance Number 🧕           | Date Range           |                                    |                           |                      |
| Enter Date Range•              |                      |                                    |                           |                      |
| From 01/01/2018                | <b>(11)</b>          | To 12/01/2018                      | <b>a</b>                  |                      |
|                                |                      |                                    |                           | SEARCH               |
| Grievance Number               | Raised On ‡          | Grievance Type                     | Status ‡                  | Remarks              |
| GA070118000005T                | 12/01/2018           | Grievance against Ledgers/Register | Resolution under progress |                      |
| GA070118000006R                | 12/01/2018           | Grievance against Ledgers/Register | Resolution under progress |                      |

Clicking the **Grievance Number** will display the corresponding details in read-only mode.